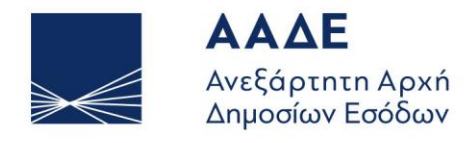

ΥΠΗΡΕΤΟΥΜΕ ΠΙΣΤΑ ΔΗΜΟΣΙΟ ΣΥΜΦΕΡΟΝ ΚΟΙΝΩΝΙΚΟ ΣΥΝΟΛΟ

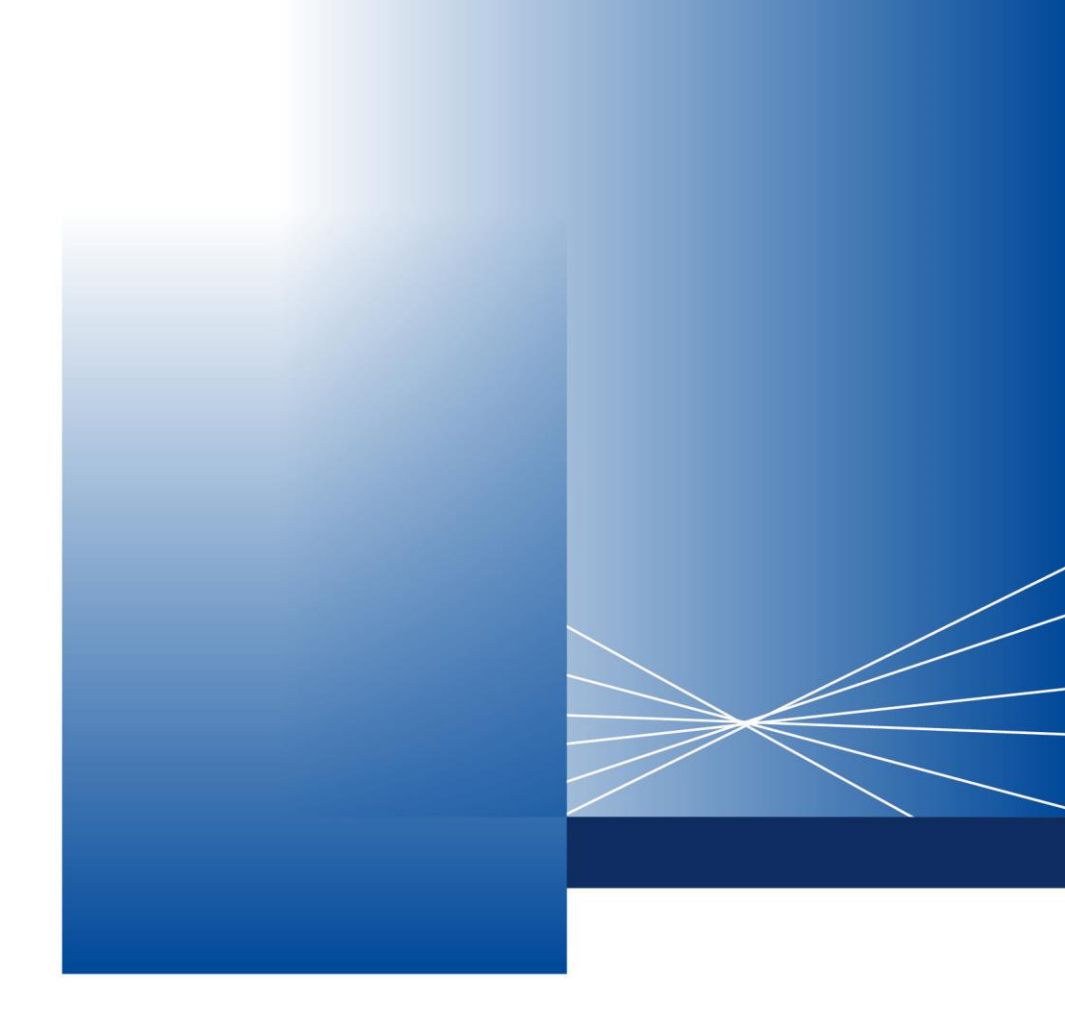

# COMPLETION INSTRUCTIONS for Exit Notification Message (IE590)

ATHENS 01-07-2024 V.1.0

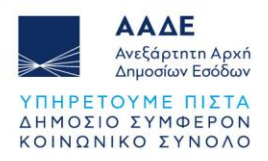

## Table of Contents

| 1 In | troduc   | tion2                                                     |    |
|------|----------|-----------------------------------------------------------|----|
| 2 In | stitutic | onal Framework4                                           |    |
| 3 A  | pplicat  | ion Features and Requirements5                            |    |
| 3.1  | A        | Access to the Application                                 | 5  |
| 3.2  | E        | Basic Concepts                                            | 6  |
|      | 3.2.1    | Homepage – Export Menu                                    | 6  |
|      | 3.2.2    | "Basic Details" SECTION                                   | 8  |
|      | 3.2.3    | "Actual Customs of Exit" SECTION                          | 8  |
|      | 3.2.4    | "Exit Confirming Person" SECTION                          | 9  |
|      | 3.2.5    | "Shipment of Goods" SECTION                               | 9  |
|      | 3.2.6    | "Shipping Details" SECTION                                | 10 |
| 3.3  | I        | E590 Message Functionality                                | 11 |
|      | 3.3.1    | Submit Exit Notification (IE590)                          | 11 |
|      | 3.3.2    | Transaction Search                                        | 13 |
|      | 3.3.3    | Automatic Acceptance of Exit Notification message (IE590) | 14 |
|      |          |                                                           |    |

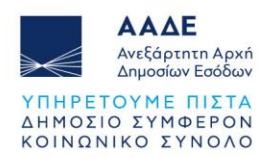

# Image Contents

| FIGURE 1. LOGIN TO THE APPLICATION                                       | 5  |
|--------------------------------------------------------------------------|----|
| FIGURE 2. TAXISNET ACCESS CODES                                          | 6  |
| FIGURE 3. EXIT NOTIFICATION / SUBMIT & SEARCH                            | 7  |
| FIGURE 4. BASIC DETAILS, ACTUAL CUSTOMS OF EXIT, PERSON CONFIRMING EXIT, |    |
| SHIPMENT OF GOODS, SHIPMENT DETAILS                                      | 7  |
| FIGURE 5. DECLARATION TYPE                                               | 8  |
| FIGURE 6. ACTUAL CUSTOMS OF EXIT                                         | 9  |
| FIGURE 7. PERSON CONFIRMING EXIT                                         | 9  |
| FIGURE 8. SHIPMENT OF GOODS                                              | 10 |
| FIGURE 9. SHIPPING DETAILS                                               | 11 |
| FIGURE 10. VALIDATION ERRORS                                             | 11 |
| FIGURE 11. TRANSACTION STATUS                                            | 12 |
| FIGURE 12. IE591-RESPONSE (NEGATIVE) TO EXIT NOTIFICATION                | 12 |
| FIGURE 13. RESPONSE (POSITIVE) TO EXIT NOTIFICATION                      | 13 |
| FIGURE 14. SAVE AS TEMPLATE OR AS DRAFT                                  | 13 |
| FIGURE 15. SEARCH FOR IE590 MESSAGES                                     | 14 |
| FIGURE 16. SEARCH RESULTS, PRINT                                         | 14 |

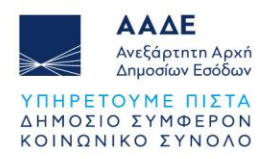

## **1** Introduction

With the aim of further automating the export finalization process in the **ICISnet** Export Subsystem, the Independent Authority for Public Revenue puts into effective motion the electronic notification of the exit of goods from the customs territory of the Union (sending the electronic message **E590** "Export Notification").

The computerized implementation of the **IE590** message, on the one hand, replaces the process of presenting the print loading documents by the carriers to the customs office of exit and, on the other hand, makes it possible to automatically confirm the exit of the goods without requiring manual action from the customs office of exit. It is expected that there will be a significant reduction in the time required to certify the completion of exports and send the **IE599** "Notification of Export Completion" message to the exporters concerned.

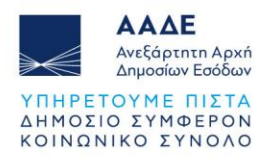

## 2 Institutional Framework

As part of customs supervision and exit formalities, the carrier shall notify the exit of the goods to the customs office of exit by providing the required information referred to in Article **332(5) of Executive Regulation (EU) 2015/2447.** 

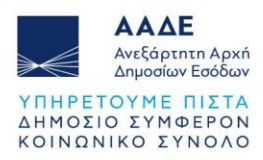

## **3** Application Features and Requirements

#### 3.1 Access to the Application

A necessary condition for the use of the applications is that the user has **access codes to the TAXISNET** applications.

If the prospective user is not a certified **TAXISNET** user, they must follow the certification process by going to <u>https://www1.gsis.gr/registration</u>. It is recommended to use the application with the browser Google Chrome.

You can access the application through the link

https://www.aade.gr/ecs-systima-eleghoy-exagogon by selecting "Login to the Application".

Αρχική σελίδα > Ψηφιακές Υπηρεσίες > Τελωνειακές Υπηρεσίες > ECS - Σύστημα Ελέγχου Εξαγωγών

# ECS - Σύστημα Ελέγχου Εξαγωγών

#### Τελωνειακές Υπηρεσίες 📎

Σύστημα ανταλλαγής πληροφοριών Παραστατικών Εξαγωγής (ΕΔΕ εξαγωγής, Συνοπτικής Διασάφησης Εξόδου, κλη) μεταξύ των συναλλασσομένων (Οικονομικών Φορέων), του τελωνείου εξαγωγής και του τελωνείου εξόδου, με στόχο τη βεβαίωση εξόδου των εμπορευμάτων.

#### Σχετικές ανακοινώσεις:

- Οδηγίες συμπλήρωσης των θέσεων του Ε.Δ.Ε στο υποσύστημα εξαγωγών (ΔΔΘΤΟΚ Γ 1028482/23-02-2016)
- Παροχή οδηγιών για την εισαγωγή και εξαγωγή εμπορευμάτων με σκοπό τη διευκόλυνση του εμπορίου λόγω των γενικότερων μέτρων πρόληψης της εμφάνισης και αντιμετώπισης της διάδοσης του κορωνοϊού.
- Πρόσκληση προς τις Ελληνικές εξαγωγικές Επιχειρήσεις που πραγματοποιούν Εξαγωγές σε Προτιμησιακές Χώρες να αποκτήσουν Άδεια Εγκεκριμένου Εξαγωγέα' ως προς την καταγωγή ή την ελεύθερη κυκλοφορία.

Είσοδος στην εφαρμογή

Figure 1. Login to the Application

The system then asks for the TAXISNET access codes in order to allow the user to enter the application.

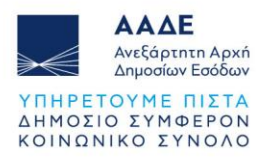

| govg              | Γ<br>ΕΛΛΗΝΙΚΗ ΔΗΜΟΚΡΑΤ<br>Υπουργείο Ψηφιακής Διακυβέρνη |
|-------------------|---------------------------------------------------------|
| Όνομα χρήστη      |                                                         |
| Κωδικός πρόσβασης |                                                         |
|                   | Γενικό Γεριματοία                                       |
| ΣΥΝΔΕΣΗ           | Πληροφοριακών<br>Συστημάτων &<br>Ψηφιακής Διακυβέρνηση  |

Figure 2. TaxisNet access codes

#### 3.2 Basic Concepts

#### 3.2.1 Homepage – Export Menu

From the "**Exports**" section of the Homepage, the user has the option to select: "**Exit Notification**" and then: "Submit" or "Search"

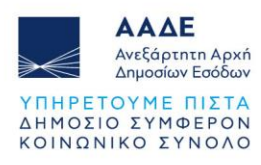

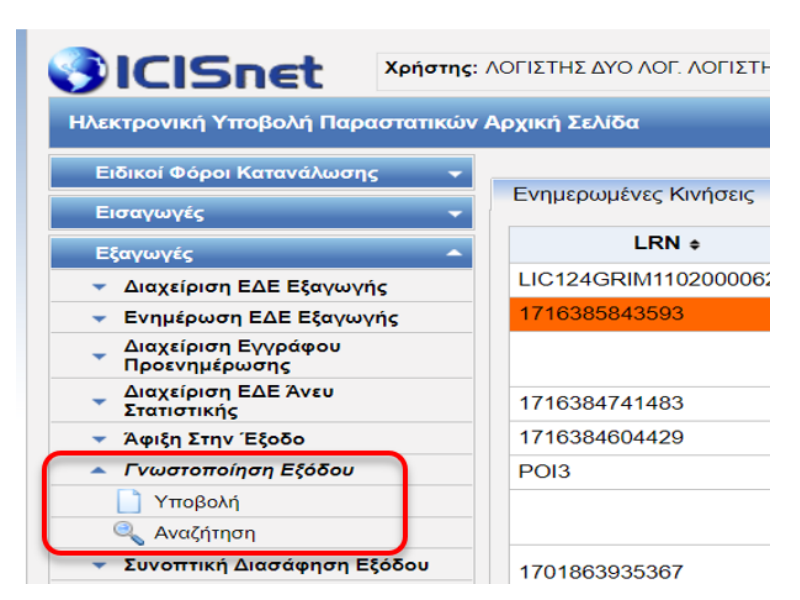

Figure 3. Exit Notification / Submit & Search

To notify the exit of the goods, the user selects "Submit".

The "Declaratives: Exit Notification" screen appears which consists of five (5) sections: "Basic Details", "Actual Customs of Exit", "Person Confirming Exit", "Shipment of Goods" and "Shipment Details".

| ασικά Στοιχεία                                                                                                    | Αποστολή Αγαθών                                                                                                   |
|----------------------------------------------------------------------------------------------------|----------------------------------------------------------------------------------------------------|
| Παραστατικό / Αριθμός Αναφοράς<br>LRN 1716537831093<br>Τύπος διασάφησης<br>Κωδικός Δήλωσης Καταλόγου<br>Εξόδου<br>Αποκλίσεις (διαφορές) στην έξοδο Υ | Μεταφορέας<br>Τύπος Αναγνωριστικού Μεταφορέα<br>ΕΟRI/TIN<br>Στοιχεία Προσώπου Επικοινωνίας<br>Ονοματεπώνυμο       |
| ραγματικό Τελωνείο Εξόδου<br>Χώρα ···<br>Περιοχή ·····<br>Τελωνείο ·····<br>Κωδικός ·····                                                            | Τηλέφωνο     Ηλεκτρονική Διεύθυνση     Εξοπλισμός Μεταφοράς     Αύξων Αριθμός     Αναγνωριστικός Αριθμός Κιβωτίου |
| Ημερομηνία Εξόδου                                                                                                    | Στοιχεία Αποστολής<br>Στοιχεία τελικού Μεταφορικού Μέσου<br>στην έξοδο                                            |
| Pôλoç<br>EORI/TIN<br>Te/wveio                                                                                                    | Αριθμός Εγγράφου Μεταφοράς            Στοιχεία Μεταφορικού Μέσου που            διέρχεται από τα σύνορα           |
| Χώρα          ``           Περιοχή         ``         ``           Τελωνείο         ``         ``           Κωδικός         ``         ``            | Κανένα >>>> + - (max : 99) Εμπορευματοκιβώτια (31-3) Αριθμός Εμπορευματοκιβωτίου                                  |

Figure 4. Basic Details, Actual Customs of Exit, Person Confirming Exit, Shipment of Goods, Shipment Details

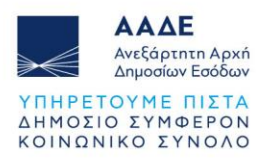

#### 3.2.2 "Basic Details" SECTION

The fields of this section to be filled in are the following:

• Document / Reference Number

Mandatory field: Fill in the MRN of the declaration.

• Declaration Type

Mandatory field: Fill in the type of declaration declared in the "Document/Reference Number" field.

| Βασικά Στοιχεία                                                                        |                                                                                                    |
|----------------------------------------------------------------------------------------|----------------------------------------------------------------------------------------------------|
| Παραστατικό / Αριθμός Αναφοράς<br>LRN<br>Τύπος διασάφησης<br>Κωδικός Δήλωσης Καταλόγου | 1716538847645                                                                                                    |
| Εξόδου<br>Αποκλίσεις (διαφορές) στην έξοδο                                             | <ul> <li>[Α] Συνήθης διασάφηση (συνήθης διαδικασία άρθρ</li> <li>[Β] Ελλιπής διασάφηση (απλουστευμένη διαδικασία</li> <li>[C] Απλουστευμένη διασάφηση (απλουστ. διαδικας</li> <li>[D] Συνήθης διασάφηση, πριν ο διασαφιστής δύνατ</li> </ul>                                                                                     |
| Χώρα<br>Περιοχή                                                                        | <ul> <li>[Ε] Ελλιπης οιασαφήση πριν ο οιασαφίστης ουνατς</li> <li>[Γ] Απλουστ. διασάφηση πριν ο διασαφίστής δύνα:</li> <li>[R] Λογιστική Εγγραφή</li> <li>[Χ] Συμπληρωματική διασάφηση στο πλαίσιο απλα</li> <li>[Υ] Συμπληρωματική διασάφηση στο πλαίσιο απλα</li> <li>[Υ] Συμπληρωματική διασάφηση στο πλαίσιο απλα</li> </ul> |
| Τελωνείο<br>Κωδικός                                                                    |                                                                                                    |

Figure 5. Declaration Type

• Exit Directory Declaration Code

It is filled in only in cases of "Partial Exit" from storage, with the LRN number of Message **IE547 - Exit Directory Declaration.** 

• Deviations (differences) in the Exit

Inactive field. Not to fill in for the current functionality.

#### 3.2.3 "Actual Customs of Exit" SECTION

The fields of this section to be filled in are the following:

#### • Actual Customs of Exit

Mandatory field: Fill in the code of the customs office where the exit procedures took place.

• Date of Exit

Mandatory field: Fill in the date of exit of the goods from the Union's customs territory.

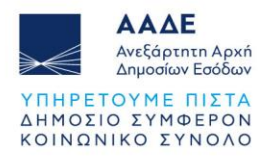

| Χώρα     | Ελλάδα                | ~ |  |
|----------|-----------------------|---|--|
| Περιοχή  | ATTIKH                | ~ |  |
| Τελωνείο | GR004005 - E' ΠΕΙΡΑΙΑ | ~ |  |
| Κωδικός  | GR004005              |   |  |

Figure 6. Actual Customs of Exit

#### 3.2.4 "Exit Confirming Person" SECTION

The fields of this section to be filled in are the following:

• Role

Mandatory field: The price "1" Carrier must be selected.

• EORI/TIN

Mandatory field: Fill in the EORI of the body that confirms the exit of the goods.

Customs

Inactive field. Not to fill in for the current functionality.

| ος                          | 1 | [1] Μεταφορέας |
|-----------------------------|---|----------------|
| RI/TIN                      |   |                |
| ωνείο                       |   |                |
|                             |   |                |
|                             |   |                |
| Χώρα                        |   | ~              |
| Χώρα<br>Περιοχή             |   | ×<br>×         |
| Χώρα<br>Περιοχή<br>Τελωνείο |   | ×<br>×<br>×    |

Figure 7. Person Confirming Exit

#### 3.2.5 "Shipment of Goods" SECTION

The fields of this section to be filled in are the following:

• Carrier / ID Type

Mandatory field: EORI or TIN is selected from the reference table.

• Carrier / EORI/TIN

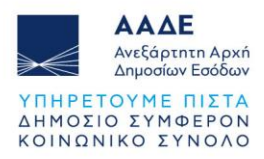

Mandatory field: Fill in the EORI or TIN of the carrier at the exit.

Contact Information

Mandatory field: Fill in the full name, phone number and e-mail address of the contact person at the transport company.

#### • Transportation Equipment

Inactive field. Not to fill in for the current functionality.

| ταφορεας                      |            |
|-------------------------------|------------|
| ύπος Αναγνωριστικού Μεταφορέα | 2 [2] EORI |
| ORI/TIN                       |            |
| ετοιχεία Προσώπου Επικοινωνία | S          |
| Ovougtettémuno                |            |
| Τηλέφωνο                      |            |
| Ηλεκτοονική Διεύθυνση         |            |
|                               |            |
|                               |            |
| οπλισμος Μεταφορας            |            |

Figure 8. Shipment of Goods

#### 3.2.6 "Shipping Details" SECTION

The fields of this section to be filled in are the following:

• Details of the final Means of Transport

Mandatory field: From the reference table, select the appropriate one-digit code corresponding to the means of transport by which the goods leave the Community's Customs Territory.

• Transport Document Number

Mandatory field: Fill in the loading documents.

• Details of the means of transport crossing the border

Mandatory field: Fill in the details of the final means of transport.

Containers / Container Number

Non-mandatory field: Fill in the container numbers, if any.

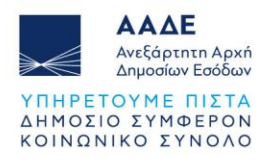

| Στοιχεία Αποστολής                                        |  |
|-----------------------------------------------------------|--|
| Στοιχεία τελικού Μεταφορικού Μέσου<br>στην έξοδο          |  |
| Αριθμός Εγγράφου Μεταφοράς                                |  |
| Στοιχεία Μεταφορικού Μέσου που<br>διέρχεται από τα σύνορα |  |
| «« « 1 από 1 » »» + - (max: 99)                           |  |
| Εμπορευματοκιβώτια (31-3)                                 |  |
| Αριθμός Εμπορευματοκιβωτίου                               |  |

Figure 9. Shipping Details

#### 3.3 IE590 Message Functionality

#### 3.3.1 Submit Exit Notification (IE590)

Once the necessary details have been entered, the user can submit it in two ways: 1) From the "Actions" option (top right) select "Submit," or 2) By selecting "Submit" (bottom right)

Before the user submits the **IE590 message**, he has the possibility to validate the data he has filled in by selecting "Actions" > "Validation." The same happens when submitting the declaration; the system automatically validates the entered details. This will highlight the fields where there is an issue. Validation errors are displayed at the top of the screen.

|                                                                                                    | (Tpotumo: IE090X)                                                                 |                                                                      |  |  |  |  |  |  |
|----------------------------------------------------------------------------------------------------|-----------------------------------------------------------------------------------|----------------------------------------------------------------------|--|--|--|--|--|--|
| τελέσματα Επικύρωσης                                                                                                |                                                                                   |                                                                      |  |  |  |  |  |  |
| Το πεδίο Δοιθμός Εννούφου Μεταφοράς ά/και το πεδίο Στοινεία Μεταφορικού Μέαρμ που διέρχεται από τα σύγορα είνα      |                                                                                   |                                                                      |  |  |  |  |  |  |
| Το πεδίο Ποόσωπο Επικοινωνίας                                                                                       |                                                                                   |                                                                      |  |  |  |  |  |  |
|                                                                                                    |                                                                                   |                                                                      |  |  |  |  |  |  |
|                                                                                                    |                                                                                   |                                                                      |  |  |  |  |  |  |
|                                                                                                    |                                                                                   |                                                                      |  |  |  |  |  |  |
| Βασικά Στοιχεία                                                                                                    |                                                                                   | Αποστολή Αγαθών                                                      |  |  |  |  |  |  |
| Βασικά Στοιχεία<br>Παραστατικό / Αριθμός Αναφοράς                                                                   | 24GRXS110200000047                                                                | Αποστολή Αγαθών<br>Μεταφορέας                                        |  |  |  |  |  |  |
| Βασικά Στοιχεία<br>Παραστατικό / Αριθμός Αναφοράς<br>LRN                                                            | 24GRXS110200000047<br>1716541613143                                               | Αποστολή Αγαθών<br>Μεταφορέας                                        |  |  |  |  |  |  |
| <mark>Βασικά Στοιχεία</mark><br>Παραστατικό / Αριθμός Αναφοράς<br>LRN<br>Τύπος διασάφησης                           | 24GRXS110200000047<br>1716541613143<br>Β [Β] [Β] Ελλιπής διασάφηση (απλουστευμέ:] | Αποστολή Αγαθών<br>Μεταφορέας<br>Τύπος Αναγνωριστικού Με             |  |  |  |  |  |  |
| Βασικά Στοιχεία<br>Παραστατικό / Αριθμός Αναφοράς<br>LRN<br>Τύπος διασάφησης<br>Κωδικός Δήλωσης Καταλόγου<br>Εξόδου | 24GRXS110200000047<br>1716541613143<br>Β [Β] Ελλιπής διασάφηση (απλουστευμέ:      | Αποστολή Αγαθών<br>Μεταφορέας<br>Τύπος Αναγνωριστικού Μα<br>ΕΟRI/TIN |  |  |  |  |  |  |

Figure 10. Validation Errors

Once validated and submitted successfully, a new screen appears with the submission's LRN.

The user selects the LRN. On the next screen "Exports: Transaction," the user is informed of the status of the transaction "Accepted" or "Not accepted":

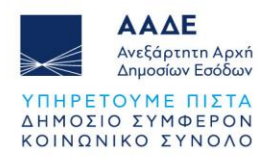

| ωγές: Συναλλαγή |                                     |                                                             |                                      |
|-----------------|-------------------------------------|-------------------------------------------------------------|--------------------------------------|
| τλλαγή          |                                     |                                                             |                                      |
| MRN<br>LRN      | 24GRXS110200000047<br>1716385843593 | Ημ/νία Υποβολής<br>Ημ/νία Ενημέρωσης Κατάστασης<br>Εορυστικ | 2024-05-22 16:51<br>2024-05-22 16:51 |
| Κατάσταση       | Αποδεκτή                            | ΕΟΚΙ/ΤΙΝ<br>Κωδικός Χρήστη                                  | logistis2                            |
|                 |                                     |                                                             |                                      |
| βολή Συναλλαγής |                                     |                                                             |                                      |
| ρικό Συναλλαγής |                                     |                                                             |                                      |

Figure 11. Transaction Status

By selecting "Transaction History," the messages sent and received by the user for this transaction are displayed:

**IE590-**Exit Notification, submitted by the user.

IE591-Response to Exit Notification, sent by ICISnet to the sender of IE590.

If Message **IE590** has not been filled in correctly, the notification is not accepted, and the system returns message **IE591-**Response to Exit Notification, notifying the user of the rejection as well as the rejection reason(s).

| αγωγές: Συναλλαγ                          | νή                                                         |                     |                                               |                                                |                                                              |             |
|-------------------------------------------|------------------------------------------------------------|---------------------|-----------------------------------------------|------------------------------------------------|--------------------------------------------------------------|-------------|
| Συναλλαγή                                 |                                                            |                     |                                               |                                                |                                                              |             |
| MRN<br>LRN<br>Τύπος Μηνύματι<br>Κατάσταση | 24GREX11020000075<br>1716378916984<br>ΙΕ590<br>Μή Αποδεκτή | 58                  | Ημ/νία Υτ<br>Ημ/νία Εν<br>ΕΟRI/ΤΙΝ<br>Κωδικός | ποβολής<br>«ημέρωσης Κατάστασης<br>4<br>Χρήστη | 2024-05-22 14:<br>2024-05-22 14:<br>GR035965461<br>logistis2 | 55<br>55    |
| προμολη Συναλλαγής                        | s<br>;                                                     |                     |                                               |                                                |                                                              |             |
| Εγγραφή                                   | Τύπος Μηνύματος ≎                                          | Ημ/νία Παραλαβή     | çe                                            | Κωδικός Χρι                                    | ήστη ÷                                                       | Εξέλιξη     |
| 1                                         | ED591                                                      | 22-05-2024 14:55:44 |                                               |                                                |                                                              | Μή Αποδεκτή |
| 2                                         | IE590                                                      | 22-05-2024 14:55:44 |                                               | logistis2                                      |                                                              | Υποβλήθηκε  |

Figure 12. IE591-Response (negative) to Exit Notification

In this case, the **IE590** is submitted again, and if it has been filled in correctly, the exit is completed for the customs office of exit.

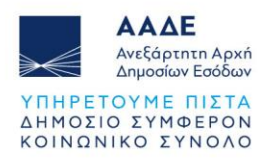

| Εξαγωγές: Συναλλαγή |                    |                               |                          |                  |            |  |  |  |
|---------------------|--------------------|-------------------------------|--------------------------|------------------|------------|--|--|--|
| Συναλλαγή           |                    |                               |                          |                  |            |  |  |  |
| MRN                 | 24GRXS110200000047 | Hµ/v                          | ία Υποβολής              | 2024-05-22 16:51 |            |  |  |  |
| LRN                 | 1716385843593      | Hµ/v                          | ία Ενημέρωσης Κατάστασης | 2024-05-22 16:51 |            |  |  |  |
| Τύπος Μηνύματος     | IE590              | EOR                           | I/TIN                    | GR035965461      |            |  |  |  |
| Κατάσταση           | Αποδεκτή           | Kwō                           | κός Χρήστη               | logistis2        |            |  |  |  |
|                     |                    |                               |                          |                  |            |  |  |  |
|                     |                    |                               |                          |                  |            |  |  |  |
|                     |                    |                               |                          |                  |            |  |  |  |
| Προβολή Συναλλαγής  |                    |                               |                          |                  |            |  |  |  |
| Ιστορικό Συμαλλαμός |                    |                               |                          |                  |            |  |  |  |
|                     |                    |                               |                          |                  |            |  |  |  |
| Εγγραφή             | Τύπος Μηνύματος +  | Ημ/νία Παραλαβής ‡ Κωδικός Χρ |                          | ήστη ≄           | Εξέλι      |  |  |  |
| 1                   | ED591              | 22-05-2024 16:51:31           |                          |                  | Αποδεκτή   |  |  |  |
| 2                   | IE590              | 22-05-2024 16:51:31           | logistis2                |                  | Υποβλήθηκε |  |  |  |

Figure 13. Response (positive) to Exit Notification

It is recommended to save the export declaration as "**Template**" or "**Draft**" before selecting "Submit" for easy resubmission in case of incorrect initial submission or for future use. With the "Save as Template" option, the created declaration is saved, so the user can use the template an unlimited number of times.

With the "Save as Draft" option, the created declaration is saved, so the user has the possibility to use the draft only one more time.

|                                                                |     | 2                                 |      | 0 | Ενέργειε | ες |
|----------------------------------------------------------------|-----|-----------------------------------|------|---|----------|----|
|                                                                |     | Υποβολή<br>Αποθήκευση ως Ποόχειοο |      |   |          |    |
| Αποστολή Αγαθών                                                |     | Αποθήκευση ως Πρότυπο             |      |   |          |    |
| Μεταφορέας                                                     |     | Επικύ                             | ρωση |   |          |    |
| Τύπος Αναγνωριστικού Μεταφορέα 2 [2] [<br>EORI/TIN GR585858118 | EOR | Εκτύπ                             | ωση  |   |          |    |
| Στοιχεία Προσώπου Επικοινωνίας                                 |     |                                   |      |   |          |    |
| Ονοματεπώνυμο Παναγιώτης Λάβ                                   | δας |                                   |      |   |          |    |
| Τηλέφωνο 6987878888                                            |     |                                   |      |   |          |    |
| Ηλεκτρονική Διεύθυνση p.lavdd@ggmail                           | .gr |                                   |      |   |          |    |

Figure 14. Save as Template or as Draft

#### 3.3.2 Transaction Search

The system allows the user to "Search" and "View" all exit notifications.

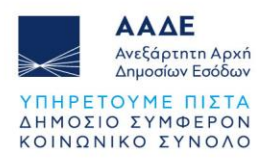

| Εξαγωγές                                       | LRN ¢         |
|------------------------------------------------|---------------|
| <ul> <li>Διαχείριση ΕΔΕ Εξαγωγής</li> </ul>    | 1719489888873 |
| <ul> <li>Ενημέρωση ΕΔΕ Εξαγωγής</li> </ul>     | 1719489831998 |
| Διαχείριση Εγγράφου<br>Προενημέρωσης           | 1719482521907 |
| Διαχείριση ΕΔΕ Άνευ<br>Στατιστικής             | 1719482165760 |
| <ul> <li>Άφιξη Στην Έξοδο</li> </ul>           |               |
| 🔺 Γνωστοποίηση Εξόδου                          | 1717761600270 |
| Υποβολή                                        | 1/1//010093/2 |
| 🔍 Αναζήτηση                                    | 1719480530857 |
| <ul> <li>Συνοπτική Διασάφηση Εξόδου</li> </ul> |               |
| <ul> <li>Δήλωση Καταλόγου Εξόδου</li> </ul>    |               |
| 🔏 Εκκρεμή Αιτήματα από Τελωνεία                | 1719479480337 |
| 🔿 Εισαγωγή απο Αρχείο                          | 1719479456135 |
| 📄 Πρότυπα                                      | 1719406704576 |
| 🦰 Πρόχειρα                                     | 1718959945676 |

Figure 15. Search for IE590 messages

The search screen displays the available criteria based on which the search will be performed, such as: MRN or Catalogue Code, LRN, Transaction Progress (Accepted, Not Accepted, Submitted), Date of Submission, Archived.

In addition, the user has the option to print all search results by selecting "Print":

| Εξαγωγές: Γνωστοποίηση Εξόδου: Αναζήτηση 📩 📩                               |                           |                       |                     |                                                                                                    |                |                   |                  |             |  |
|----------------------------------------------------------------------------|---------------------------|-----------------------|---------------------|----------------------------------------------------------------------------------------------------|----------------|-------------------|------------------|-------------|--|
| Κριτήρια Αναζήτησης                                                        |                           |                       |                     |                                                                                                    |                |                   |                  |             |  |
| LRN<br>ΜRN ή Κωδικός Καταλόγου<br>Εύρος Αναζήτησης<br>Εξέλιξη Συναλλαγής 🗸 |                           |                       |                     | Ημινία Υποβολής Από<br>Ημινία Υποβολής Εως<br>Ημινία Ενημέρωσης Κατάστασης<br>Από<br>Ημινία Ενημέρωσης Κατάστασης<br>Εως<br>Αρχειοθετημένα |                | 01-04-2024        |                  |             |  |
| Καθαρισμός Ανοζ                                                            |                           |                       |                     | ίτηση Άκυρο                                                                                                    |                |                   |                  |             |  |
|                                                                            |                           |                       |                     |                                                                                                    |                |                   |                  |             |  |
| Αποτελέοματα Αναζήτησης                                                    |                           |                       |                     |                                                                                                    |                |                   |                  |             |  |
| LRN ¢                                                                      | MRN ή Κωδικός Καταλόγου φ | Τύπος Δήλωσης <b></b> | Κατάσταση 🛊         | Ημ/νία Υποβολής <b>≑</b>                                                                                                    | Ημ/νία Ενημέρ  | ωσης Κατάστασης 🛊 | Κωδικός Χρήστη 🛊 | EORI/TIN +  |  |
| 1712220292568                                                              | 24GREX110200000469        | IE590                 | Μή Αποδεκτή<br>(RJ) | 04-04-2024 11:45:31                                                                                                    | 04-04-2024 11: | 45:31             | logistis2        | GR035965461 |  |
| 1712229674017                                                              | 24GREX110200000469        | IE590                 | Μή Αποδεκτή<br>(RJ) | 04-04-2024 14:21:49                                                                                                    | 04-04-2024 14: | 21:49             | logistis2        | GR035965461 |  |
| 1712232541349                                                              | 24GREX110200000477        | IE590                 | Μή Αποδεκτή<br>(RJ) | 04-04-2024 15:09:12                                                                                                    | 04-04-2024 15: | 09:12             | logistis2        | GR035965461 |  |

Figure 16. Search Results, Print

#### 3.3.3 Automatic Acceptance of Exit Notification message (IE590)

**IE590** is automatically accepted in the following cases:

• If the customs offices of export and exit are the same, then the declaration should have the status "Received for Export" for the customs office of export and "Release for exit" for the trader.

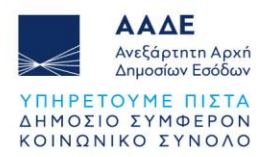

- If the customs office of export is different from the customs office of exit, then the declaration should have the status "Immediate Release" for the customs office of Exit and "Goods ready for export" for the trader who declared the arrival at the customs office of exit (who sent the IE507).
- In cases of supplying, Message **IE590** is sent only if no differences have been detected at the exit No **A4** Control Result has been recorded.
- The Exit Summary Declarations should have the status "Immediate Release" for the customs office of exit and "Goods ready for export" for the trader who declared the arrival at the customs office of exit (who sent the IE507).
- The EORI of the message's sender must be included in the list of authorized entities for sending the message.

**ATTENTION:** It is not possible to correct or cancel Message IE590.